# ASA 8.x/ASDM 6.x: Add New VPN Peer Information in an Existing Site-to-Site VPN using ASDM

## Contents

Introduction Prerequisites Requirements Components Used Conventions Backround information ASDM Configuration Create a New Connection Profile Edit the Existing VPN Configuration Verify Troubleshoot IKE Initiator unable to find policy: Intf test\_ext, Src: 172.16.1.103, Dst: 10.1.4.251 Related Information

## **Introduction**

This document provides information about the configurational changes to make when a new VPN peer is added to the existing site-to-site VPN configuration using Adaptive Security Device Manager (ASDM). This is required in these scenarios:

- The Internet Service Provider (ISP) has been changed and a new set of public IP range is used.
- A complete re-design of the network at a site.
- The device used as VPN gateway at a site is migrated to a new device with a different public IP address.

This document assumes that the site-to-site VPN is already configured properly and works fine. This document provides the steps to follow in order to change a VPN peer information in the L2L VPN configuration.

# **Prerequisites**

#### **Requirements**

Cisco recommends that you have knowledge of this topic:

ASA Site-to-Site VPN configuration example

#### **Components Used**

The information in this document is based on these software and hardware versions:

- Cisco Adapative Security Appliance 5500 series with software version 8.2 and later
- Cisco Adapative Security Device Manager with software version 6.3 and later

#### **Conventions**

Refer to Cisco Technical Tips Conventions for more information on document conventions.

# **Backround information**

The site-to-site VPN is working fine between the HQASA and the BQASA. Assume that the BQASA has got a complete network re-design and the IP schema has been modified at the ISP level, but all the internal subnetwork details remain the same.

This sample configuration uses these IP addresses:

- Existing BQASA Outside IP address 200.200.200.200
- New BQASA Outside IP address 209.165.201.2

**Note:** Here, only the peer information will be modified. Because there is no other change in internal subnet, the crypto access-lists remain the same.

## **ASDM Configuration**

This section provides information about the possible methods used to change VPN peer information on HQASA using the ASDM.

#### Create a New Connection Profile

This can be the easier method because it does not disturb the existing VPN configuration and can create a new connection profile with the new VPN peer related information.

1. Go to *Configuration* > *Site-to-Site VPN* > *Connection Profiles* and click *Add* under the Connection Profiles area.

| ess Incerfaces                                                           |                                         |                                            |                                                            |                                  |                           |
|--------------------------------------------------------------------------|-----------------------------------------|--------------------------------------------|------------------------------------------------------------|----------------------------------|---------------------------|
| inable interfaces for IPs                                                | ec access.                              |                                            |                                                            |                                  |                           |
| Interface                                                                | Allow Acces                             | 55                                         |                                                            |                                  |                           |
| outside                                                                  |                                         | ¥                                          |                                                            |                                  |                           |
| dire                                                                     |                                         |                                            |                                                            |                                  |                           |
|                                                                          |                                         |                                            |                                                            |                                  |                           |
| nside                                                                    |                                         |                                            |                                                            |                                  |                           |
| nade                                                                     |                                         |                                            |                                                            |                                  |                           |
| nade                                                                     |                                         |                                            |                                                            |                                  |                           |
| nade                                                                     |                                         |                                            |                                                            |                                  |                           |
| sade                                                                     |                                         |                                            |                                                            |                                  |                           |
| nade                                                                     | 1                                       |                                            |                                                            |                                  |                           |
| nection Profiles                                                         |                                         |                                            |                                                            |                                  |                           |
| nection Profiles                                                         | ies the peer of a site-to-site          | connection. It specifies what data traffic | is to be encrypted, how the data traffic                   | is to be encrypted, and other pa | ravelers.                 |
| mettion Profiles                                                         | ies the peer of a site-to-site          | connection. It specifies what data traffic | is to be encrypted, how the data traffic                   | is to be encrypted, and other pa | raveters.                 |
| mettion Profiles<br>Connection profile Identif<br>Add (2) Edit (1) D     | ies the peer of a site-to-site<br>sista | connection. It specifies what data traffic | is to be encrypited, how the data traffic                  | is to be encrypted, and other pa | nameters.                 |
| nection Profiles<br>Connection profile Identif<br>Add 2 Edit 1 0<br>Name | ies the peer of a site-to-site<br>slots | connection. It specifies what data traffic | is to be encrypted, how the data traffic<br>Remote Network | is to be encrypted, and other pa | rameters.<br>Group Policy |

The Add IPSec Site-to-Site Connection Profile window opens up.

2. Under the Basic tab, provide the details for *Peer IP Address*, *Pre-shared Key*, and *Protected Networks*. Use all the same parameters as the existing VPN, except the peer information. Click

| sic<br>tuppcod | Peer IP Address:      | ] Static               | 209.165.201.2                               |         |
|----------------|-----------------------|------------------------|---------------------------------------------|---------|
| JVanceu        | Connection Name: 🔽    | ] Same as IP Address   | 209.165.201.2                               |         |
|                | Interface:            | outside                | M                                           |         |
|                | IKE Authentication    |                        |                                             |         |
|                | Pre-shared Key:       | •••••                  |                                             |         |
|                | Identity Certificate: | None                   | <b>~</b>                                    | Manage. |
|                | Protected Networks    | nside-network/24       |                                             |         |
|                | Remote Network:       | 192.168.25.0/24        |                                             |         |
|                | Encryption Algorithms |                        |                                             |         |
|                | IKE Proposal:         | pre-share-des-sha, pre | -share-3des-sha                             | Manage. |
|                | IPsec Proposal:       | S-256-MDS, ESP-3DES    | SHA, ESP-3DES-MD5, ESP-DES-SHA, ESP-DES-MD5 | Select  |
|                |                       |                        |                                             |         |

3. Under the Advanced menu, click *Crypto Map Entry*. Refer to the *Priority* tab. This Priority is equal to the sequence number in its equivalent CLI configuration. When a lesser number than the existing crypto map entry is assigned, this new profile is executed first. The higher the priority number, the lesser the value. This is used to change the order of sequence that a specific crypto map will be executed. Click *OK* to complete creating the new connection profile.

| isic                      | Priority:                     | 20                        |         |
|---------------------------|-------------------------------|---------------------------|---------|
| anced<br>Crypto Map Entry | Perfect Forward Secrecy:      | Disable  Enable           |         |
| Tunnel group              |                               | Diffie-Helman Group:      | ~       |
|                           | NAT-T:                        | Enable                    |         |
|                           | Reverse Route Injection:      | Enable                    |         |
|                           | Security Association Lifetime |                           |         |
|                           | Time:                         | 8 : 0 : 0                 | hhammas |
|                           | Traffic Volume:               | 4608000                   | KBytes  |
|                           | Static Crypto Map Entry Para  | ameters                   |         |
|                           | Connection Type:              | bidirectional             | ~       |
|                           | CA Certificate:               | None                      | ~       |
|                           |                               | Send CA Certificate Chain |         |
|                           | IKE Negotiation Mode:         | Main  Aggresive           |         |
|                           |                               | Dffla-Helman Group:       |         |
|                           |                               |                           |         |

This automatically creates a new tunnel-group along with an associated crypto map. Make sure you can reach the BQASA with the new IP address before you use this new connection profile.

#### **Edit the Existing VPN Configuration**

Another way of adding a new peer is to modify the existing configuration. The existing connection profile cannot be edited for the new peer information because it is bound to a specific peer. In order to edit the existing configuration, you need to perform these steps:

- 1. Create a New Tunnel Group
- 2. Edit the Existing Crypto Map

#### Create a New Tunnel Group

Go to *Configuration* > *Site-to-Site VPN* > *Advanced* > *Tunnel groups* and click *Add* to create a new tunnel-group that contains the new VPN peer information. Specify the *Name* and *Pre-shared Key* fields, then click *OK*.

Note: Make sure the Pre-shared Key matches the other end of the VPN.

| Name:                   | 209.165.201.2     | 2            |   |        |
|-------------------------|-------------------|--------------|---|--------|
| KE Authentication       |                   |              |   |        |
| Pre-shared Key:         | •••••             |              |   |        |
| Identity Certificate:   | None              |              | ~ | Manage |
| Send Certicate Chain:   | Enable            |              |   |        |
| IKE Peer ID Validation: | Required          |              | ~ |        |
| KE Keepalive            |                   |              |   |        |
| Disable keepalives      |                   |              |   |        |
| O Monitor keepalives    |                   |              |   |        |
| Confidence Interva      | +                 | seconds      |   |        |
| Retry Interval:         |                   | seconds      |   |        |
| O Headend will never    | initiate keepaliv | e monitoring |   |        |
| Default Group Policy    |                   |              |   |        |
| Group Policy:           | DfltGrpPolicy     |              | ~ | Manage |
|                         |                   |              |   |        |

**Note:** In the Name field, only the IP address of the remote peer should be entered when the authentication mode is pre-shared keys. Any name can be used only when the authentication method is through certificates. This error appears when a name is added in the Name field and the authentication method is pre-shared:

| 📽 Warning                                                                                                    |
|----------------------------------------------------------------------------------------------------|
| ASDM received messages below when one or more of the commands below were sent to the ASA. [OK] means success, [ERROR] means failure, [INFO] means information and [WARNING] means warning                                                                                                    |
| [WARNING] tunnel-group New-S2S-VPN type ipsec-I2I<br>L2L tunnel-groups that have names which are not an IP<br>address may only be used if the tunnel authentication<br>method is Digital Certificates and/or The peer is<br>configured to use Aggressive Mode      [OK] tunnel-group New-S2S-VPN ipsec-attributes<br>tunnel-group New-S2S-VPN ipsec-attributes     [OK] pre-shared-key **********     [OK] isakmp keepalive threshold 10 retry 2 |
| Close                                                                                                    |

#### Edit the Existing Crypto Map

The existing crypto map can be edited in order to associate the new peer information.

Complete these steps:

1. Go to *Configuration > Site-to-Site VPN > Advanced > Crypto Maps*, then select the required crypto map and click

| Edit.   |          |                             |                 |           |         |                 |             |     |                |                       |
|---------|----------|-----------------------------|-----------------|-----------|---------|-----------------|-------------|-----|----------------|-----------------------|
| Configu | ration 3 | Site-to-Site VPN > Advanced | i > Crypto Maps |           |         |                 |             |     |                |                       |
| Add     | - 2      | Edit - 👔 Delete 🛧 🖌 👗       | 🖻 🛍 - 🔍 Fir     | nd 🖭 Diag | ram     |                 |             |     |                |                       |
| Treed   | đ        | Edt                         |                 |           |         | Transform Eat   | Base        | nec | MAT T Pashlad  | Davage Davis Fashing  |
| Types   | 13       | Edit Crypto Map             | Destination     | Service   | Action  | Trensromn Sec   | Peer        | PTD | INAT-1 Enabled | Reverse Route Enabled |
| 🕞 inter | fac 📝    | Edit Traffic Selection      | Mark Street     |           |         |                 |             | -   | 125            |                       |
| stati   | c: 1     | 1 geinside-netwo            | . 192.168.25    | 122 ip    | Protect | ESP-AES-128-SHA | 200.200.200 |     | 1 N            |                       |
| stat    | c: 1     | 1 De inside-netwo           | . 192.168.25    | 19 ip     | Protect | ESP-AES-128-SHA | 200.200.200 |     | <b>Z</b>       |                       |

The Edit IPSec Rule window appears.

2. Under the Tunnel Policy (Basic) tab, in the Peer Settings area, specify the new peer in the IP Address of Peer to be added field. Then, click *Add*.

| 🖆 Edit IPsec Rule                                            |                                                                           |                                             |
|--------------------------------------------------------------|---------------------------------------------------------------------------|---------------------------------------------|
| Tunnel Policy (Crypto Map) - Basic                           | Tunnel Policy (Crypto Map) - Advanced                                     | Traffic Selection                           |
| Interface: outside                                           | Policy Type: static                                                       | Priority: 1                                 |
| Transform Set to Be Added:                                   | ESP-AES-128-                                                              | SHA Move Up                                 |
| ESP-AES-128-MD5                                              | Remove                                                                    | Move Down                                   |
| Peer Settings - Optional for<br>The Connection Type is appli | Dynamic Crypto Map Entries<br>cable to static tunnel policies only. Uni-d | rectional connection type policies are used |
| for LAN-to-LAN redundancy.<br>redundant peers.               | Tunnel policies of the 'Originate Only' co                                | nnection type may specify up to 10          |
| IP Address of Peer to Be Add                                 | led: 200.200.200                                                          | .200<br>Move Up                             |
| 209.165.201.2                                                | Remove                                                                    | Move Down                                   |
| Enable Perfect Forwarding                                    | Secrecy                                                                   |                                             |
| Diffie-Helman Group:                                         |                                                                           |                                             |
| - L                                                          | OK Cancel                                                                 | Help                                        |

3. Select the existing peer IP address and click *Remove* to retain the new peer information only. Click

OK.

|                                                                                                    | Tunnel Policy (Crypto Map) - Advanced   Tram                                                                                                    | c selection]                                                     |
|----------------------------------------------------------------------------------------------------|----------------------------------------------------------------------------------------------------|------------------------------------------------------------------|
| Interface: outside                                                                                                    | Policy Type: static                                                                                                    | Priority: 1                                                      |
| Transform Set to Be Add                                                                                                 | ed: ESP-AES-128-SHA                                                                                                    |                                                                  |
| E3P-463-128-MD5                                                                                                    | Remove                                                                                                    | Move Down                                                        |
| The Connection Type is a<br>for LAN-to-LAN redundar<br>redundant peers.                                                 | applicable to static tunnel policies only. Uni-direction<br>acy. Tunnel policies of the 'Originate Only' connectio                                                                                                    | al connection type policies are u<br>n type may specify up to 10 |
| The Connection Type is a<br>for LAN-to-LAN redundar<br>redundant peers.<br>Connection Type:                             | applicable to static tunnel policies only. Uni-direction<br>ncy. Tunnel policies of the 'Originate Only' connection<br>bidirectional                                                                                                    | al connection type policies are u<br>n type may specify up to 10 |
| The Connection Type is a<br>for LAN-to-LAN redundar<br>redundant peers.<br>Connection Type:<br>IP Address of Peer to Be | Added:                                                                                                    | al connection type policies are u<br>n type may specify up to 10 |
| The Connection Type is a<br>for LAN-to-LAN redundar<br>redundant peers.<br>Connection Type:<br>IP Address of Peer to Be | Added:                                                                                                    | al connection type policies are u<br>n type may specify up to 10 |
| The Connection Type is a<br>for LAN-to-LAN redundar<br>redundant peers.<br>Connection Type:<br>IP Address of Peer to Be | applicable to static tunnel policies only. Uni-directionancy. Tunnel policies of the 'Originate Only' connectionance of the 'Originate Only' connectionance of the 'Originate | al connection type policies are u<br>n type may specify up to 10 |

**Note:** After you modify the peer information in the current crypto map, the Connection Profile associated with this crypto map is deleted instantly in the ASDM window.

4. The details of the encrypted networks remain the same. If you need to modify these, go to the *Traffic Selection* 

| Funnel Policy | (Crypto Map) - Basic | Tunnel Policy (Crypto Map) - Advanced Traffic Selection |
|---------------|----------------------|---------------------------------------------------------|
| Action: 💿     | Protect 🔘 Do not P   | Protect                                                 |
| Source:       | 10.10.10.0/24        |                                                         |
| Destination   | 192.168.25.0/24      |                                                         |
| Service:      | ip                   |                                                         |

5. Go to the Configuration > Site-to-Site VPN > Advanced > Crypto Maps pane in order to view the modified crypto map. However, these changes do not take place until you click Apply. After you click Apply, go to the Configuration > Site-to-Site VPN > Advanced > Tunnel groups menu in order to verify if an associated tunnel-group is present or not. If yes, then an associated Connection Profile will be

| Tunic Drinibu       | Tra | fic Selection |             |         |         | Transform Set   | Peer          | DES | MAT.T Foobled                                                                                                    | Designed Doubs   |
|---------------------|-----|---------------|-------------|---------|---------|-----------------|---------------|-----|----------------------------------------------------------------------------------------------------|------------------|
| cyper-mancy         | #   | Source        | Destination | Service | Action  | Transform Sec   | Peer          |     | Part - I Enabled                                                                                                    | Preverse Produce |
| 🖃 interface: outsid | 0   |               | - 61 7 4    |         | 10000   |                 |               |     |                                                                                                    |                  |
| static: 1           | 1   | 10.10.10.0/24 | 192.168.25  | 10      | Protect | ESP-AES-128-SHA | 209/165.201.2 |     | Image: Image: | - C C -          |
|                     |     |               |             |         |         |                 |               |     |                                                                                                    |                  |
|                     |     |               |             |         |         |                 | ĩ             |     |                                                                                                    |                  |
| ¢                   |     |               | × 111       |         |         |                 | 1             |     |                                                                                                    |                  |

# <u>Verify</u>

Use this section in order to confirm that your configuration works properly.

The <u>Output Interpreter Tool</u> (<u>registered</u> customers only) (OIT) supports certain **show** commands. Use the OIT to view an analysis of **show** command output.

Use this command to view the security association parameters specific to a single peer:
<u>crypto ipsec sa peer <Peer IP address></u>

## **Troubleshoot**

Use this section to troubleshoot your configuration.

IKE Initiator unable to find policy: Intf test\_ext, Src: 172.16.1.103, Dst: 10.1.4.251

This error is displayed in the log messages when trying to change the VPN peer from a VPN concentrator to ASA.

#### Solution:

This can be a result of improper configuration steps followed during the migration. Ensure that the crypto binding to the interface is removed before you add a new peer. Also, make sure that you used the IP address of the peer in the tunnel-group, but not the name.

# **Related Information**

- Site to Site (L2L) VPN with ASA
- Most Common VPN Problems
- ASA Technical Support Page
- Technical Support & Documentation Cisco Systems